Régimes collectifs de retraite

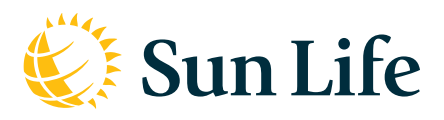

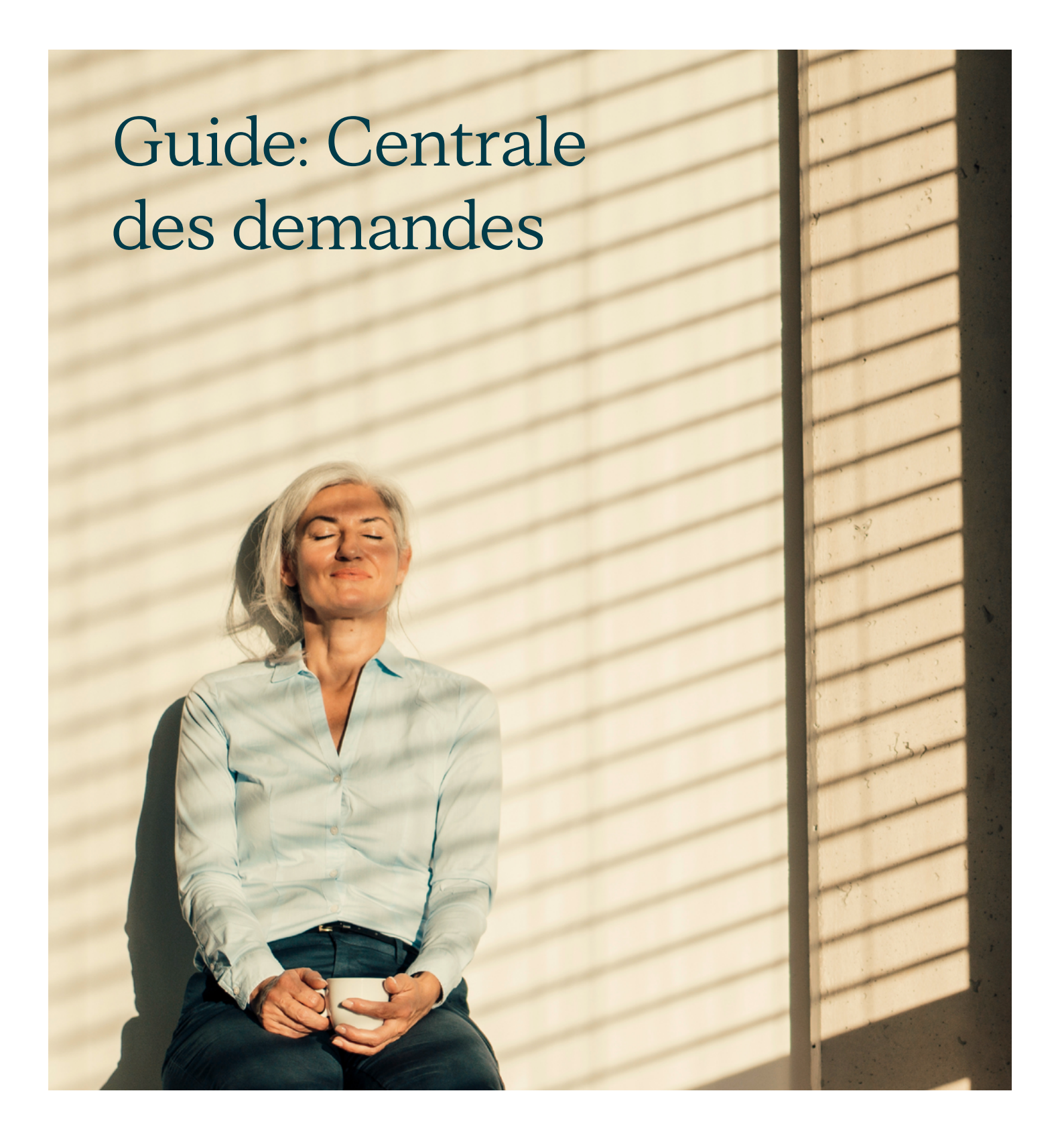

#### Il suffit de quelques étapes simples :

#### Étape 1

Ouvrez une session sur le site des promoteurs à l'adresse sunlife.ca/promoteur.

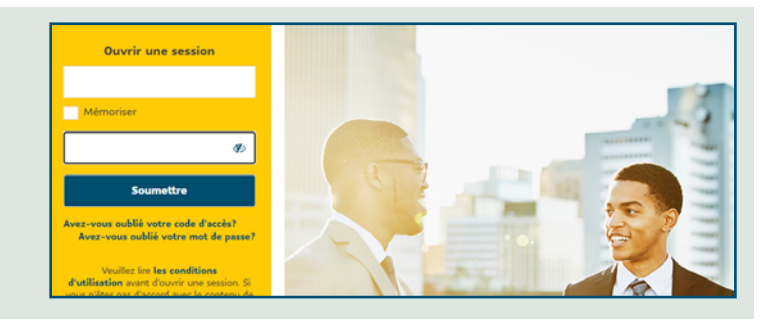

### Étape 2

À la page d'accueil, dans le menu du haut, cliquez sur Centrale des demandes.

Vous pouvez aussi utiliser le lien qui se trouve dans la section Liens rapides à droite de l'écran.

| ienvenue aux Régimes collectifs de retr<br>XYZ01 - REGIME DE RETRAITE DE COMPAGNIE XYZ<br>de d'accès : 4527700018<br>Soldes des régimes au : 30 sept 2023                                                                                                    | aite                                               |                                                                                                    | 06 octobre 2023<br>Liens rapides                                     |
|----------------------------------------------------------------------------------------------------|----------------------------------------------------|----------------------------------------------------------------------------------------------------|----------------------------------------------------------------------|
|                                                                                                    |                                                    |                                                                                                    | Gérer les participants »                                             |
| Régime                                                                                                    | Contrat                                            | Solde actuel                                                                                                  | Assistant Relevés des                                                |
| Régime de retroite à pet d'terminées (RRCD)                                                                                                    | 64000                                              | 0 442 207 02 \$                                                                                               |                                                                      |
| neume de retraite à col. d'terminees (nncD)                                                                                                    | 04000                                              | 0 44Z J07,0Z Q                                                                                                | promotoure                                                           |
| Régime enregistré d'épargne-retraite (REER)                                                                                                    | 64001                                              | 7 666 847,63 \$                                                                                               | promoteurs »                                                         |
| Régime de registré d'épargne-retraite (REER)<br>Régime d'épargne non enregistré (NENR)                                                                                                    | 64001<br>64002                                     | 7 666 847,63 \$<br>2 820 153,76 \$                                                                            | Centrale des demandes »                                              |
| Régime de retraite a cot. d'entimes (RCD)<br>Régime enregistré d'épargne-retraite (REER)<br>Régime d'épargne non enregistré (NENR)<br>Régime enregistré d'épargne-retraite (REER2)                                                                                                    | 64001<br>64002<br>64702                            | 7 666 847,63 \$<br>2 820 153,76 \$<br>1 308 4403,43 \$                                                        | promoteurs »<br>Centrale des demandes »                              |
| Régime de retraite a COL d'eminites (RACD)<br>Régime encejisté d'épargne-retraite (REER)<br>Régime encejistré d'épargne-retraite (REER)<br>Régime encejistré d'épargne-retraite (REER2)<br>Régime encejistré d'épargne-retraite (REER2)                                                                       | 64001<br>64002<br>64702<br>64943                   | 7 666 847,63 \$<br>2 820 153,76 \$<br>1 308 4403,43 \$<br>1 323 712,95 \$                                     | promoteurs »<br>Centrale des demandes »<br>Morningstar® »            |
| Régime enregistré d'agragne-retraite (REER)<br>Régime d'épargne non enregistré (NENR)<br>Régime enregistré d'agragne-retraite (REER2)<br>Régime de part. différée aux bénéfices (RPDB)<br>Régime de part. différée aux bénéfices (RPDB)                                                                       | 64001<br>64002<br>64702<br>64943<br>68328          | 7 666 847,63 \$<br>2 820 153,76 \$<br>1 308 4403,43 \$<br>1 323 712,95 \$<br>172 115,82 \$                    | Centrale des demandes »<br>Morningstar® »                            |
| Régime enregistré d'épargne-retraite (REER)<br>Régime enregistré d'épargne-retraite (REER)<br>Régime d'épargne non enregistré (NENR)<br>Régime d'epargne-retraite (REER)<br>Régime de part. différée aux bénéfices (RPDB)<br>Régime enregistré d'épargne-retraite (REER1)<br>Rédime d'épargne-redistré (NENR) | 64001<br>64002<br>64702<br>64943<br>68328<br>94383 | 7 666 847,63 \$<br>2 820 153,76 \$<br>1 308 4403,43 \$<br>1 323 712,95 \$<br>172 115,82 \$<br>1 757 123,35 \$ | Centrale des demandes »<br>Morningstar® »<br>Rapports de gouvernance |

Accueil Régimes collectifs de retraite

## Étape 3

Cliquez sur le bouton Créer une demande.

| No de demande | No de participant | Catégorie                               | Création     | Achèvement O | État O   |
|---------------|-------------------|-----------------------------------------|--------------|--------------|----------|
| En attente    |                   | Nise à jour du participant - Liste      | 20 jul. 2023 | 5 jours      | Nouvelle |
| En attente    | 63875638          | Nise à jour du participant - Formulaire | 20 jul. 2023 | 5 jours      | Nouvelle |
| En attente    | -                 | Adhésion - Liste                        | 17 jul. 2023 | 5 jours      | Nouvelle |
| En attente    | 78687576          | Nise à jour du participant - Pormulaire | 17 jul. 2023 | 5 jours      | Nouvelle |
| En attente    |                   | Nise à jour du participant - Liste      | 17 jul. 2023 | 5 jours      | Nouvelle |

Bonjour TestNGFirst TestNGLast s aidera à crèer vos der

+ Créer une demande

fes et à en fain

#### Étape 4

Choisissez une catégorie :

- · Adhésion (pour envoyer des renseignements relatifs à l'adhésion)
- Mise à jour – participants (pour apporter des changements aux renseignements de vos participants)

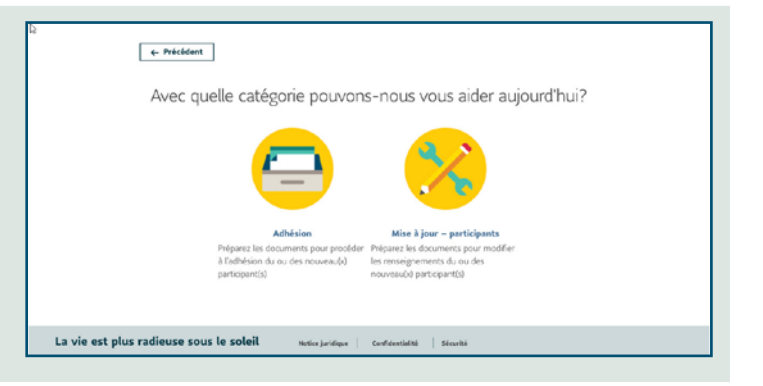

## Étape 5

Entrez les renseignements demandés (nombre de participants, numéro de participant, etc.)

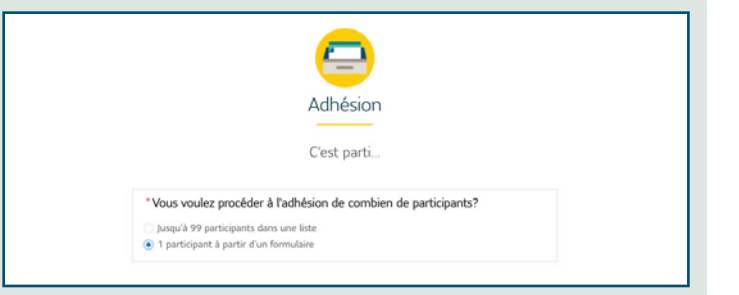

## Étape 6

Chargez ou déposez votre fichier.

| No de participant                                                                           |                                                                |
|---------------------------------------------------------------------------------------------|----------------------------------------------------------------|
|                                                                                             |                                                                |
| Pièce jointe                                                                                |                                                                |
| 🕹 Charger des fichiers 🛛 ou déposer o                                                       | des fichiers                                                   |
| Joindre 1 fichier .pdf pour 1 participant de 10<br>par mot de passe ni éléments dynamiques. | Mo maximum. Veuillez joindre les documents PDF sans protection |
|                                                                                             |                                                                |
|                                                                                             |                                                                |

Numéro de confirmation: 00001492

✓ C'est fait!
Votre demande sera sont en règle

Gardez ce

Étape suivante

Créer une autre de

# Étape 7

Vous pouvez vérifier où en sont vos demandes en vérifiant leur état.

Vous avez accès à l'historique de vos demandes des **deux dernières années**.

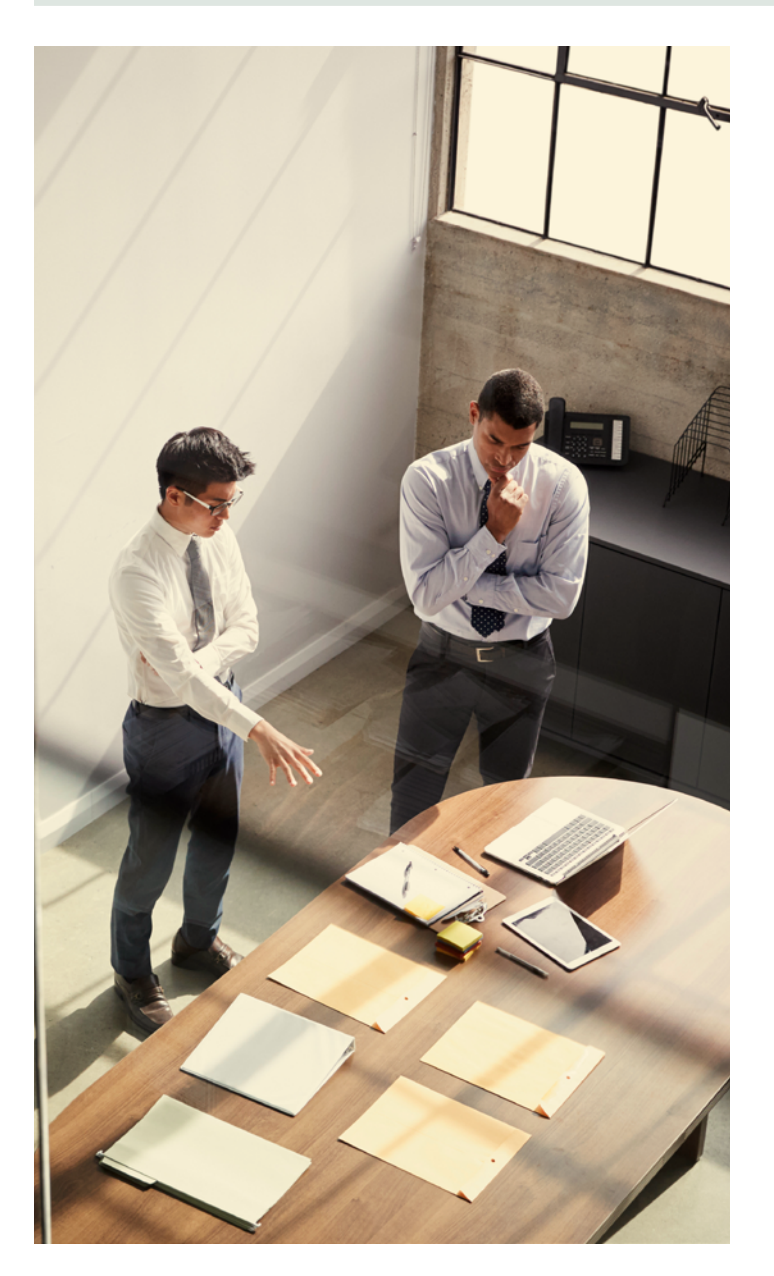

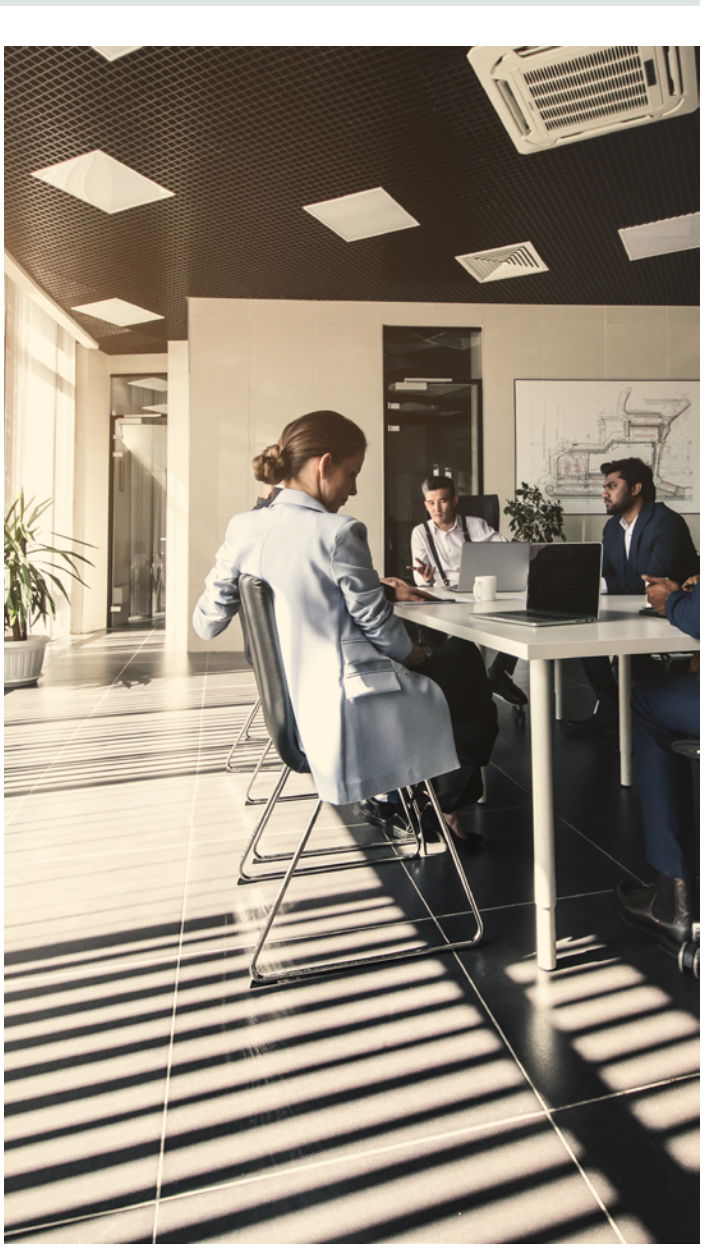